## Инструкция по подаче заявки на обучение

Не позднее чем за 5 дней до начала реализации выбранной программы необходимо пройти по ссылке: <u>https://trudvsem.ru/information/pages/support-employment</u> и заполнить заявку на обучение по следующим шагам (для авторизации и подачи заявки используется учетная запись Единого портала «ГОСУСЛУГИ»):

Шаг 1. Нажмите кнопку «Записаться на обучение»

Шаг 2. Выберите одну из приведенных категорий, в наибольшей степени подходящую вам.

Шаг 3. Выберите регион реализации проекта – «Волгоградская область»

Шаг 4. Выберите интересующую Вас компетенцию – программу обучения из списка.

Шаг 5. В поле «Федеральный оператор» появится запись «РАНХиГС». Место обучения будет определено автоматически в поле ниже: «Волгоградский институт управления – филиал РАНХиГС».

Шаг 6. Далее выберите регион и город проживания, поставьте галочку в поле «Я согласен на передачу и обработку персональных данных операторами и организациями, осуществляющими обучение в рамках Постановления Правительства Российской Федерации от 13.03.2021 № 369» и отправьте заявку.

Для такой категории граждан как «Граждане, ищущие работу и обратившиеся в органы службы занятости, включая безработных граждан» необходимо дополнительно заполнить заявление о предоставлении гражданину государственной услуги по содействию в поиске подходящей работы по ссылке <u>https://trudvsem.ru/auth/candidate/applications</u>.

## Звоните, мы Вам поможем!

Центр дополнительного образования Волгоградского института управления – филиала РАНХиГС:

## 8 (8442) 24-17-40 8 (8442) 97-90-26, доб. 1742 или 1743